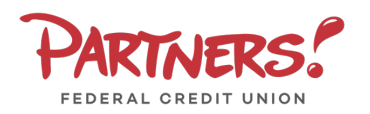

- 1. Enter your Login ID and Password
- 2. Select Log In

 Select the target to where you would like to have a secure access code delivered.

|                   | PARTNERS.<br>Federal Gredit UNION                                                                                  |
|-------------------|----------------------------------------------------------------------------------------------------|
|                   | Login ID                                                                                                    |
|                   | Password                                                                                                    |
|                   | Show                                                                                                    |
|                   | Remember me                                                                                                    |
|                   | Log In                                                                                                    |
|                   | Forgot Password                                                                                                    |
| Enroll            | Forgot Username Contact Us Locations Privacy Policy                                                                |
| If anything on th | is list is incorrect make changes using the Settings menu and selecting 2.<br>ation, or call us at (800) 948-6677. |
|                   | Please select a target:                                                                                            |
|                   | Text me: (XXX) XXX-3163                                                                                            |
|                   | Call me: (XXX) XXX-1212                                                                                            |
|                   |                                                                                                    |
| <                 | Text me: (XXX) XXX-1212                                                                                            |
|                   | Text me: (XXX) XXX-1212<br>Email me: pfcuqaxxxxxx@partnxxxxx.org                                                   |

- 4. Enter the **Secure Access Code** in the box once it has been received.
- 5. Select Submit

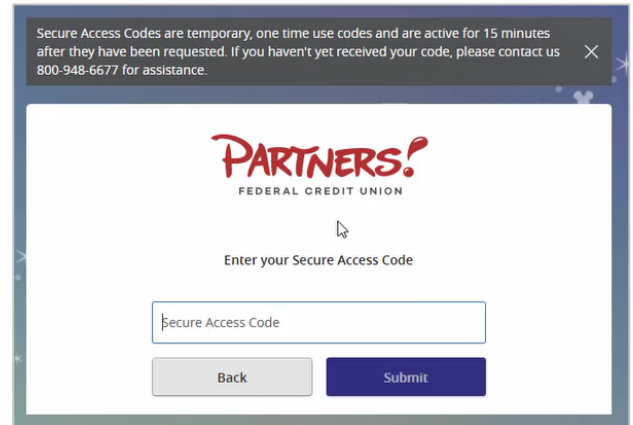

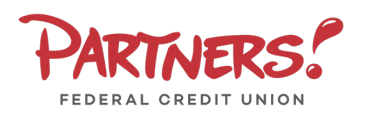

## Login Process and Device Registration

6. Review and accept the **First Time Login Disclaimer**.

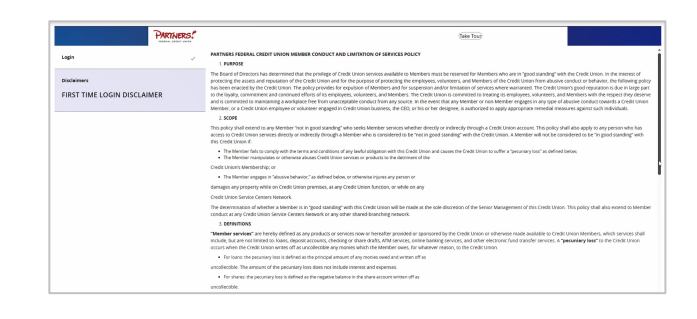

 Select the appropriate registration option: If you are at a private computer, select **Register Device** for future access on your browser. If you are at a public computer, select **Do Not Register Device** and this computer will not be registered.

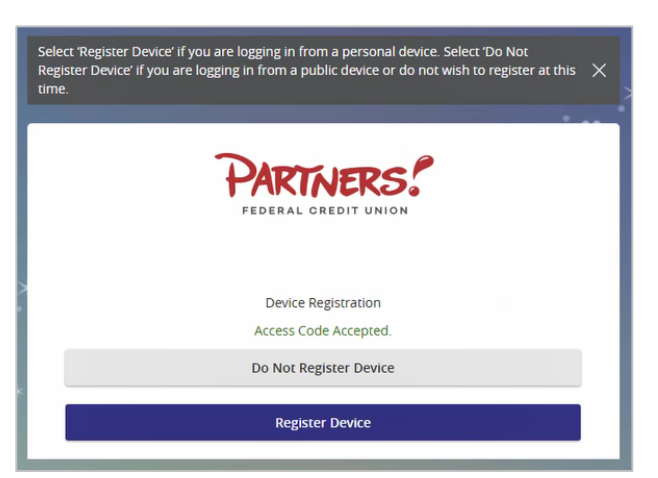